#### **Ministry Brands**<sup>•</sup> Advance Your Knowledge Webinar Series

#### The Change is Here: How Do I File Electronically? eFiling (W2's and 1099's)

Welcome

Please take a moment to locate the Zoom Webinar controls. Feel free to say hello or ask a question using the Q & A feature.

## Welcome – Introducing our Panelists

- Mark Crain, Training and Development Manager, Ministry Brands
- Jason Jenison, Partner Relationship Manager, Nelco Solutions

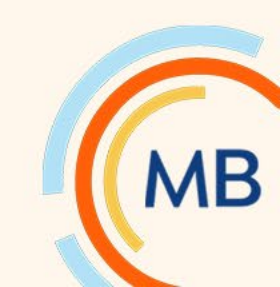

## What we'll cover today...

How to E-File with Nelco using ShelbyFinancials...

- 1099s
- W2s
- 1094s and 1095s (ACA Reporting)

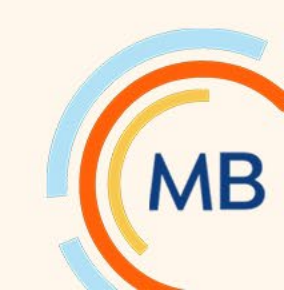

# **E-File Threshold Change**

On February 23, 2023, the IRS released final regulations that lowers the E-File threshold for certain information returns from <u>250</u> returns to <u>10</u> returns for **calendar year 2023 (filed in 2024).** The E-File threshold no longer applies per form type, but rather filers that have a <u>combined total of 10 or more</u> information returns are required to electronically file all information returns (Corrections do not count). This is expected to have a major impact on businesses.

#### Taxpayer First Act allows IRS/SSA to lower threshold:

- Set to drop to **10 for Tax Year 2023.**
- Formal regulations were released in 2022 and received final approval February 23, 2023.
- Forms included in threshold change: 1042-S, 1094 series, 1095-B, 1095-C, 1098, 1098-E, 1098-T, 1099 series, 5498 series, 8027, W-2G, W-2, 499R-2/W-2PR, W-2VI, W-2GU, W-2AS, 1098-C, 1098-Q, 3921, 3922, 1097-BTC.

For more information: <u>www.NelcoSolutions.com/E-File-Threshold</u>

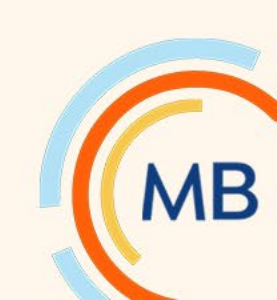

### Nelco's E-File Services

- Meets all IRS and State E-File requirements
- Completely paperless solution
- Covers all year-end form types

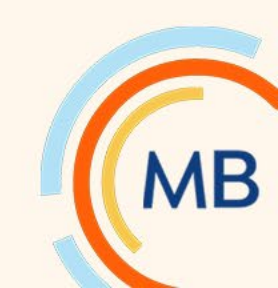

## **Before E-Filing**

- Check that your information is accurate!
- Run an Edit Report for both 1099s and W-2s and <u>verify</u> ...
  - Name
  - Address
  - Social Security or EIN
  - Wages/Non-Employee Compensation Amounts
  - Taxes (State and Local if applicable)
- We've included a Help Document if you find you need to make any changes before E-Filing.

Help on making Corrections in Financials affecting your E-Filing

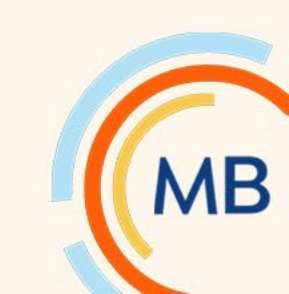

### How to run a 1099 Edit Report

- Accounts Payable > Reports > 1099
- Most customers will use Type NEC (Non-Employee Compensation).
- Enter as shown.
- Click Run Report.

| Home > Accounts Payable > Reports > 1099s |                |                    |                            |             |                                |        |
|-------------------------------------------|----------------|--------------------|----------------------------|-------------|--------------------------------|--------|
| Report Preferences                        |                |                    |                            |             |                                |        |
| FILTERS                                   | Company Ini    | OPTIONS            | Electronic File Info       |             |                                |        |
|                                           | Calendar Year  |                    |                            |             |                                |        |
|                                           | Companies      | Not Filtered       |                            | •           |                                |        |
|                                           | Report Type    | Edit List          | ✓ ()                       | Use Combine | d Federal/State Filing Program | 2      |
|                                           |                | Include Address?   |                            |             |                                |        |
|                                           | Туре           | NEC 🗸              |                            |             |                                |        |
|                                           |                | Print Only Vendors | s Meeting Minimum Dollar / | Amounts?    |                                |        |
| м                                         | inimum Amounts |                    |                            |             |                                |        |
|                                           | Interest       | \$0.00             | Miscellaneous Box 1        | \$0.00      | Miscellaneous Box 2            | \$0.00 |
|                                           | Retirement     | \$0.00             | NEC                        | \$600.00    | Reset Minimums                 |        |
|                                           |                |                    |                            |             |                                |        |
| Run Rej                                   | port           |                    |                            |             |                                |        |
|                                           |                |                    |                            |             |                                |        |

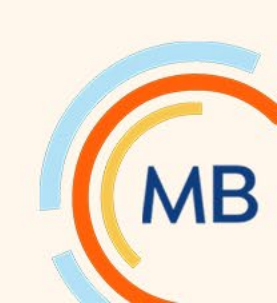

## 1099 Edit Report

- Verify the Name, Address, Social Security or Federal ID, and Amounts are correct.
- If you need to make any corrections, please see the Help Document provided in the Chat box and at the end of this presentation.

| 1099 Edit List - NEC<br>1 First Church<br>Calendar Year                           |                           |                           |                |  |
|-----------------------------------------------------------------------------------|---------------------------|---------------------------|----------------|--|
| <u>Vendor</u><br>Anders, Grace (#31)<br>6036 Ivawood Dr<br>Bartlett TN 38134-5560 | Federal ID<br>294-78-1245 | <u>Amount</u><br>\$700.00 | Box #<br>NEC 1 |  |
| Astaire, Fred (#40)<br>1133 Gordon St<br>Memphis TN 38122-2050                    | 293-67-0849               | \$610.00                  | NEC 1          |  |
| Barnes, George (#48)<br>6036 Ivawood Dr<br>Bartlett TN 38134-5560                 | 408-78-4589               | \$700.00                  | NEC 1          |  |
| Severinsen, Doc (#175)<br>9110 Valkrie Ln<br>Lakeland TN 38002-9228               | 545-23-1045               | \$625.00                  | NEC 1          |  |
| Totals: (4 vendors printed)                                                       |                           | \$0.00<br>\$2.635.00      | NEC 1          |  |

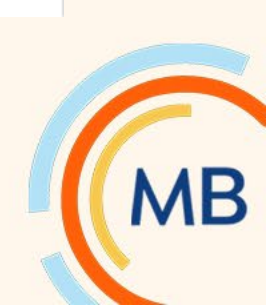

## Run the 1099 E-File for Nelco

• Change the report type to E-File Service and click Run Report.

| Home > Accounts Payable > Reports > 1099s |                    |                        |              |                                |        |
|-------------------------------------------|--------------------|------------------------|--------------|--------------------------------|--------|
| Report Preferences                        |                    |                        |              |                                |        |
| FILTERS COMPANY IN                        | FO OPTIONS         | Electronic File Info   |              |                                |        |
| Calendar Year                             | 362 ¥              |                        |              |                                |        |
| Companies                                 | Not Filtered       |                        | -            |                                |        |
| Report Type                               | Use E-File Service | ¥ ()                   | Use Combined | d Federal/State Filing Program | ?      |
| Туре                                      | NEC 🗸              |                        |              |                                |        |
|                                           | Print Only Vendors | Meeting Minimum Dollar | Amounts?     |                                |        |
| Minimum Amounts                           |                    |                        |              |                                |        |
| Interest                                  | \$0.00             | Miscellaneous Box 1    | \$0.00       | Miscellaneous Box 2            | \$0.00 |
| Retirement                                | \$0.00             | NEC                    | \$600.00     | Reset Minimums                 |        |
|                                           |                    |                        |              |                                |        |
| Run Report                                |                    |                        |              |                                |        |
| L                                         |                    |                        |              |                                |        |

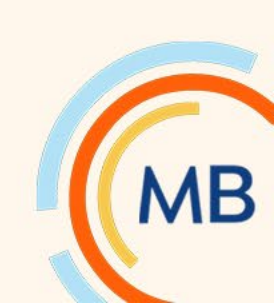

#### Advance Your Knowledge

## How to run W-2 Edit Report

- Payroll > Reports > W-2s
- Enter as shown.
- Click Run Report.

| Home > Payroll > Report | ts > W 2s                                                                 |  |
|-------------------------|---------------------------------------------------------------------------|--|
| Report Preferences      |                                                                           |  |
| Calendar Year           |                                                                           |  |
| Report Type             | Edit List 🗸                                                               |  |
| Sort Order              | Alphabetical                                                              |  |
|                         | O Home Department                                                         |  |
| Form Type               | Blank NELCO Forms      Print Federal Copy A and W3 copy A to blank paper? |  |
|                         | U Preprinted Forms                                                        |  |
| Form to Print           | Universal V                                                               |  |
|                         | Include W3 with W2s?                                                      |  |
| Employees               | Net Eltered                                                               |  |
| Employees               | Not Piltered                                                              |  |
| Company Info. W         | 3 Contact Info. Electronic File Info.                                     |  |
| * Company Nam           | e First Church                                                            |  |
| Address Line            | 1 7345 Goodlett Farms Parlaway                                            |  |
|                         |                                                                           |  |
| Address Line            |                                                                           |  |
| • Cit                   | Y Memphis State Tennessee Y Zip 38016                                     |  |
| Phone Number            | r (901) 876-5638                                                          |  |
|                         |                                                                           |  |
| Run Report              |                                                                           |  |

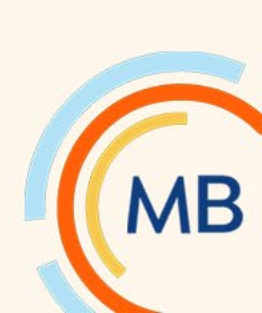

# W2 Edit Report

- Verify the Name, Address, Social Security and Amounts are correct.
- If you need to make any corrections, please see the Help Document provided in the Chat box and at the end of this presentation.

| Edit List Of W2s                              |                 |                 |                          |                 |           |
|-----------------------------------------------|-----------------|-----------------|--------------------------|-----------------|-----------|
| Company#: 1 Name: First Church                |                 |                 |                          |                 |           |
| Calendar Year                                 |                 |                 |                          |                 |           |
|                                               |                 |                 |                          |                 |           |
| Employee                                      |                 | Box             | Amount                   | Box             | Amoun     |
| Im Anderson 400 Market Blvd Collierville Th   | 38017-6516      |                 |                          |                 |           |
|                                               | 256-84-9874     | 1               | \$3,672.00               | 2               | \$150.0   |
|                                               |                 | 3               | \$4,080.00               | 4               | \$252.9   |
|                                               |                 | 5               | \$4,080.00               | 6               | \$59.1    |
|                                               |                 | 12E             | \$408.00                 |                 |           |
|                                               |                 |                 |                          |                 |           |
| Rebecca Atlas 6001 Cottage Hill Dr Millington | TN 38053-8119   |                 |                          |                 |           |
|                                               | 526-85-9345     | 1               | \$1,824.00               | 2               | \$0.0     |
|                                               |                 | 3               | \$1,824.00               | 4               | \$113.1   |
|                                               |                 | 5               | \$1,824.00               | 6               | \$26.4    |
|                                               | State CA        | Wages           | \$1,824.00               | Tax             | \$0.0     |
|                                               |                 |                 |                          |                 |           |
| Sill Black 6476 Stone Lake Dr Bartlett TN 38  | 135-2578        |                 |                          |                 |           |
|                                               | 106-58-5369     | 1               | \$12,821.16              | 2               | \$0.0     |
|                                               |                 | 12E             | \$60.00                  |                 |           |
|                                               |                 | 14Auto allowanc | \$1,725.00               | 14Housing allow | \$6,000.0 |
| lake Edwards 1025 Crosswinds Cv. Colliervill  | e TN 38017-8619 |                 |                          |                 |           |
| Nake Lumards 1025 Crussminus CV Contervin     | 425.09.7777     |                 | CR 640 04                | 2               | \$727.4   |
|                                               | 425-00-7777     | 3               | 50,049.94                | 2               | 5/2/.1    |
|                                               |                 | 5               | \$5,047.74<br>\$8,649.94 | ~<br>~          | \$125.4   |
|                                               | State WA        | Wages           | \$8,649.94               | Tax             | \$0.0     |
|                                               | 50002 101       | ringes          |                          | 1980            | 2010      |
| latt Usedan 201 Dealer for Hamatic Til 20     | 102 1045        |                 |                          |                 |           |
| ALL HASCHET 201 POPIAL AVE MEMIPHIS IN 38     | 103-1943        |                 |                          |                 |           |

and the second second se

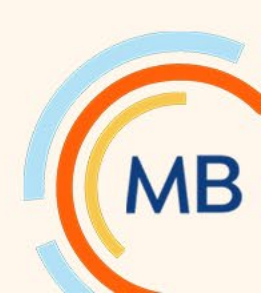

### Run the W2 E-File for Nelco

- Change the report type to E-File Service and click Run Report.
- To check on previously submitted E-Filings, click the Check Filing Status link.

| Home > Payroll > Repo | rts > W 2s                                                                             |
|-----------------------|----------------------------------------------------------------------------------------|
| Report Preferences    |                                                                                        |
| Calendar Year         |                                                                                        |
| Report Type           | Use E-File Service V                                                                   |
| Sort Order            | Alphabetical                                                                           |
| Form Type             | O Home Department Blank NELCO Forms Print Federal Copy A and W3 copy A to blank paper? |
| Form to Print         | O Preprinted Forms Universal                                                           |
| Employees             | Combine companies with same EIN? ()  13 Selected  CONTACT INFO. ELECTRONIC FILE INFO.  |
| * Company Nam         | e First Church                                                                         |
| * Address Line        | 1 7345 Goodlett Farms Parkway                                                          |
| Address Line          | 2                                                                                      |
| • G                   | y Memphis State Tennessee V Zip 38016                                                  |
| * Phone Numb          | er (901) 876-5638                                                                      |
| Run Rep               | Ort Check Filing Status                                                                |

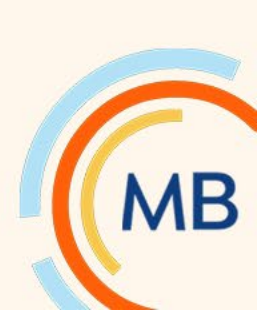

#### How to run a 1094s and 1095s

- Payroll > Reports > ACA Reporting
- Click Continue and you'll be redirected to the ACA website.

| Report Preferences   Calendar Year Image v   Calendar Year Image v   Combine companies with same EIN? Image v   Company Name First Church   Address Line 1 7345 Goodlett Farms Parkway   Address Line 2 Image v   City Memphis   State Tennessee   Zip 38016 | Home > Payroll > Reports > ACA Reporting |  |  |
|----------------------------------------------------------------------------------------------------|------------------------------------------|--|--|
| Calendar Year   ✓ Combine companies with same EIN?   * Company Name   First Church   * Address Line 1   7345 Goodlett Farms Parkway   Address Line 2   * City   Memphis   State   Tennessee   * Zip   38016                                                  |                                          |  |  |
| <ul> <li>✓ Combine companies with same EIN? ()</li> <li>* Company Name First Church</li> <li>* Address Line 1 7345 Goodlett Farms Parkway</li> <li>Address Line 2</li> <li>* City Memphis</li> <li>State Tennessee ✓</li> <li>* Zip 38016</li> </ul>         |                                          |  |  |
| <ul> <li>Company Name First Church</li> <li>Address Line 1 7345 Goodlett Farms Parkway</li> <li>Address Line 2</li> <li>City Memphis</li> <li>State Tennessee ✓</li> <li>Zip 38016</li> </ul>                                                                |                                          |  |  |
| <ul> <li>* Address Line 1 7345 Goodlett Farms Parkway</li> <li>Address Line 2</li> <li>* City Memphis</li> <li>State Tennessee ✓</li> <li>* Zip 38016</li> </ul>                                                                                             |                                          |  |  |
| Address Line 2         * City       Memphis         State       Tennessee         * Zip       38016                                                                                                    |                                          |  |  |
| <ul> <li>★ City Memphis</li> <li>State Tennessee ✓</li> <li>★ Zip 38016</li> </ul>                                                                                                    |                                          |  |  |
| State Tennessee ✓<br>★ Zip 38016                                                                                                    |                                          |  |  |
| * Zip 38016                                                                                                    |                                          |  |  |
|                                                                                                    |                                          |  |  |
| Phone Number (901) 876-5638                                                                                                    |                                          |  |  |
| Continue                                                                                                    |                                          |  |  |

ИB

### Create an Account or Login

shelbysystems.

Filing Home How It Works Help Manage Account

#### SHELBY SYSTEMS E-FILE ACCOUNT LOG IN

Enter your Log In information to access your Shelby Systems E-File account and begin filing.

Either you are logged out, or your session has expired. Please login to Shelby Systems E-File in order to continue to fill out tax forms.

| Email:    |                 |
|-----------|-----------------|
| Password: |                 |
| _         | Forgot Password |
| C         | Create Account  |
|           |                 |

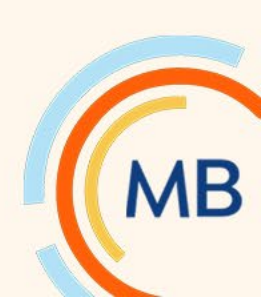